# Manual técnico

# Integración TBIP en CodeSys

ELION, S.A. Farell, 5 - 08014 Barcelona Tel. 932 982 000 elion@elion.es - www.elion.es

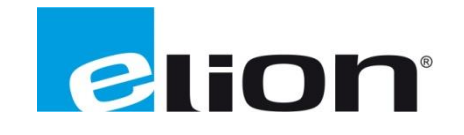

# 1. Presentación

En esta guía se pretende mostrar como realizar la integración del Hybrid Safety (TBIP) en CodeSys para unirlo con módulos programables por este sencillo software.

Deberemos ajustar las dos IP de las cuales se compone este módulo, una IP para la parte segura y otra IP para la parte NON-Safety, esta IP de la parte NON-Safety será la que asignemos en Codesys para gestionar los 4 puertos.

# **2. TBIP**

### 2.1 Configuración HardWare

Lo primero que debemos hacer con el módulo, es ajustar la dirección IP principal a nuestro rango de la tarjeta ethernet.

Este paso podemos hacerlo con el Turck Service Tool, una vez abierto le daremos al icono de la lupa (Search... o F5) y cuando nos aparezca el TBIP, haremos un Change o F2 para ajustar la IP y la Gateway, en caso de usarla.

| Turck     | Service Tool, Vers. 3.0 | 0.1           |                      |               |           |               |                       |                     |               |            | - 0      | ×  |
|-----------|-------------------------|---------------|----------------------|---------------|-----------|---------------|-----------------------|---------------------|---------------|------------|----------|----|
| Yc        | ur Global Auto          | omation I     | Partner              |               |           |               |                       |                     | TU            |            | CK       | K  |
| Search (F | -5) Change (F2) V       | Vink (F3) Act | tions (F4)           | ipboard Langu | N - Exper | T view ON Sta | art DHCP (F6) Configu | EIP<br>uration (F7) | ARGEE (F8)    | X<br>Close |          |    |
| No.       | MAC address             | Name          | IP address           | Netmask       | Gateway   | Mode          | Device                | Version             | Adapter       | ARGEE      | Protocol |    |
| - 1       | 00:07:46:1E:2A:C7       |               | <u>192.168.0.254</u> | 255.255.255.0 | 0.0.0.0   | PGM_DHCP      | TBIP-L5-FDIO1-2IOL    | 1.3.14.0            | 193.168.0.220 | -          | Turck    |    |
|           |                         |               |                      |               |           |               |                       |                     |               |            |          |    |
|           |                         |               |                      |               |           |               |                       |                     |               |            |          |    |
|           |                         |               |                      |               |           |               |                       |                     |               |            |          |    |
|           |                         |               |                      |               |           |               |                       |                     |               |            |          |    |
|           |                         |               |                      |               |           |               |                       |                     |               |            |          |    |
|           |                         |               |                      |               |           |               |                       |                     |               |            |          |    |
| Found 1 D | evice.                  |               |                      |               |           |               |                       |                     |               |            |          | .: |
|           |                         |               |                      |               |           |               |                       |                     |               |            |          |    |
|           |                         |               |                      |               |           |               |                       |                     |               |            |          |    |
|           |                         |               |                      |               |           |               |                       |                     |               |            |          |    |

| Change device co     | -           |       | × |
|----------------------|-------------|-------|---|
| Device name:         |             |       |   |
|                      |             |       |   |
|                      |             |       |   |
| IP configuration     |             |       |   |
| MAC address          | IP addres   | ss    |   |
| 00:07:46:1E:2A:C7    | 193.168     | .0.50 |   |
|                      |             |       |   |
| Netmask              | Gateway     |       |   |
| 255.255.255.0        | 193.168     | .0.1  |   |
|                      |             |       | _ |
| Set IP configuration | temporarily | ,     |   |
| Statue mereager:     |             |       |   |
| Status messages.     |             |       |   |
|                      |             |       |   |
|                      |             |       |   |
|                      |             |       |   |
|                      |             |       |   |
|                      |             |       |   |
| Cat in device        | 0           |       |   |
| Set in device        | L.          | ancei |   |

Ahora, ya estamos en rango con el módulo así que podemos acceder al WebServer escribiendo la IP de este en nuestro navegador o hacer doble clic sobre la columna IP de Turck Service Tool.

Lo primero que debe hacerse en este WebServer es loggin, escribiendo "password" en el campo que aparece "Password" como marca de agua.

| T Station Information ×                                                                                                    |                                                                    |                                         | Sargi | - 0                                                                                                    | ×   |  |  |
|----------------------------------------------------------------------------------------------------|--------------------------------------------------------------------|-----------------------------------------|-------|----------------------------------------------------------------------------------------------------|-----|--|--|
| ← → C ☆ ③ 193.168.0.50/inf                                                                                                    | o.html                                                             |                                         |       | Image: A marked black in the second second seco | :   |  |  |
| Network for the second second |                                                                    |                                         |       |                                                                                                    |     |  |  |
| TBIP-L5-FDIO1-2IOL<br>Embedded Website of TBPN Safety Block                                                                                                    | k I/O Module                                                       |                                         |       | TURC                                                                                                    | IK. |  |  |
|                                                                                                    |                                                                    | Password [L                             | ogin] | Industrial<br>Automation                                                                                                    | , E |  |  |
| Station Information >                                                                                                    |                                                                    |                                         |       |                                                                                                    |     |  |  |
| Station Information<br>! Station Diagnostics<br>Event Log                                                                                                    | Station Information                                                |                                         |       |                                                                                                    |     |  |  |
| Ethernet Statistics                                                                                                    | Туре                                                               | TBIP-L5-FDIO1-2IOL                      |       |                                                                                                    |     |  |  |
| EtherNet/IP™ Memory Map                                                                                                    | Identification Number                                              | 6814056                                 |       |                                                                                                    |     |  |  |
| LINKS<br>Webserver Printf Log                                                                                                    | Firmware Revision                                                  | V1.3.14.0                               |       |                                                                                                    |     |  |  |
| Basis                                                                                                    | Bootloader Revision                                                | V9.1.2.0                                |       |                                                                                                    |     |  |  |
| Parameters                                                                                                    | EtherNet/IP™ Revision                                              | V2.8.0.0                                |       |                                                                                                    |     |  |  |
| Inputs                                                                                                    | Addressing Mode                                                    | PGM DHCP                                |       |                                                                                                    |     |  |  |
| Fieldbus Bits                                                                                                    |                                                                    |                                         |       |                                                                                                    |     |  |  |
| ! Safety status                                                                                                    | Network Settings                                                   |                                         |       |                                                                                                    |     |  |  |
| Parameters                                                                                                    | Ethernet Port 1 setup                                              | Autonegotiate                           |       |                                                                                                    |     |  |  |
| Inputs                                                                                                    | Ethernet Port 2 setup                                              | Autonegotiate                           |       |                                                                                                    |     |  |  |
| IO-Link Port 2                                                                                                    | Main IP Address                                                    | 193.168.0.50                            |       |                                                                                                    |     |  |  |
| Parameters                                                                                                    | Secondary IP Address                                               | 0.0.0.0                                 |       |                                                                                                    |     |  |  |
| Inputs<br>Outputs                                                                                                    | Netmask                                                            | 255.255.255.0                           |       |                                                                                                    |     |  |  |
| Diagnostics                                                                                                    | Default Gateway                                                    | 193.168.0.1                             |       |                                                                                                    |     |  |  |
| Inputs<br>IO-Link Events<br>Inputs                                                                                                    | MAC Address                                                        | 00:07:46:1e:2a:c7                       |       |                                                                                                    |     |  |  |
|                                                                                                    | EtherNet/IP™ Statu                                                 | s                                       |       |                                                                                                    |     |  |  |
|                                                                                                    | Network topology                                                   | Linear                                  |       |                                                                                                    |     |  |  |
|                                                                                                    | DLR State                                                          | Normal                                  |       |                                                                                                    |     |  |  |
| Fo                                                                                                    | r comments or questions, please em<br>URL http://www.turck.com * R | ail TURCK Support<br>Revision V2.1.16.0 |       |                                                                                                    |     |  |  |

Una vez logeados, deberemos ir a Network Configuration y asignar la IP secundaria, que debe estar dentro del mismo rango que la primaria. Esta IP será la que asignaremos posteriormente en el programa del controlador, ya que es la encargada de gestionar los 4 puertos no seguros del TBIP.

| Sargi — 🗆 X t                                                                                                    |                       |                       |       |      |                       |   |
|----------------------------------------------------------------------------------------------------|-----------------------|-----------------------|-------|------|-----------------------|---|
| ← → C ☆ ③ 193.168.0.50/r                                                                                                    | network_config.html   |                       |       |      | ₫ ☆                   | : |
| ntranet 🝺 Google Play Console 🚥 iol-read 📙 SdO 💿 Xavier Pi, director del 🕒 Actívate – Home 🚿                                                                                                    |                       |                       |       |      |                       |   |
| TBIP-L5-FDIO1-2IOL<br>Embedded Website of TBPN Safety Blo                                                                                                    | ock I/O Module        |                       |       | -    | unc                   | - |
|                                                                                                    | ad                    | min@193.168.0.220 [Lo | gout] | Indu | istrial<br>Automation |   |
| Network Configuration >                                                                                                    |                       |                       |       |      |                       |   |
| Station Information<br>! Station Diagnostics                                                                                                    | Network Settings      |                       |       |      |                       |   |
| Ethernet Statistics                                                                                                    | Ethernet Port 1 setup | Autonegotiate 🔻       |       |      |                       |   |
| EtherNet/IP™ Memory Map                                                                                                    | Ethernet Port 2 setup | Autonegotiate 🔻       |       |      |                       |   |
| Station Configuration                                                                                                    | Main IP Address       | 193.168.0.50          |       |      |                       |   |
| Network Configuration                                                                                                    | Secondary IP Address  | 0.0.0.0               |       |      |                       |   |
| Webserver Printf Log                                                                                                    | Netmask               | 255.255.255.0         |       |      |                       |   |
| Basic                                                                                                    | Default Gateway       | 193.168.0.1           |       |      |                       |   |
| Parameters                                                                                                    | MAC Address           | 00:07:46:1e:2a:c7     |       |      |                       |   |
| Inputs<br>Outputs<br>Fieldbus Bits<br>Inputs<br>Outputs<br>! Safety status<br>Inputs<br>Outputs<br>IO-Link Port 1<br>Parameters<br>Inputs<br>Outputs<br>IO-Link Port 2<br>Diagnostics<br>IO-Link Events | Submit Reset          |                       |       |      |                       |   |
| For comments or questions, please email TURCK Support<br>URL http://www.turck.com * Revision v2.1.16.0                                                                                                  |                       |                       |       |      |                       |   |

Páginas 5 de 12

#### **2.2 Generic Ethernet Device**

En primer lugar, deberemos crear la interfaz de comunicación mediante EtherNet IP, agregando el objeto al dispositivo programable (PLC).

Con el botón derecho sobre "Device" o el dispositivo a programar, iremos a "Agregar el dispositivo..." y agregaremos el bus de campo del adaptador Ethernet.

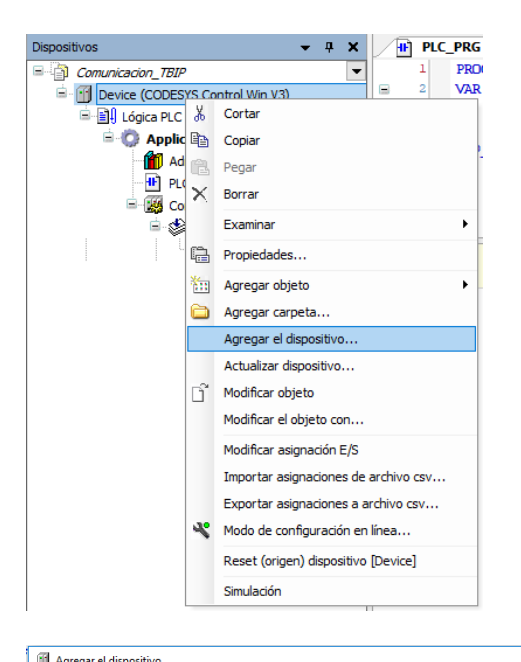

| Namber: Ender<br>Action:<br>Action:<br>Action | Agregar el dispositivo                                                                                                    |                                                                                             |                                     | <br>×                         | ] |
|----------------------------------------------------------------------------------------------------|----------------------------------------------------------------------------------------------------|---------------------------------------------------------------------------------------------|-------------------------------------|-------------------------------|---|
| Adv Adv Adv Adv Adv Adv Adv Adv Adv Adv                                                                                                    | Nombre: Ethernet                                                                                                    |                                                                                             |                                     |                               |   |
| Addard dapaselle     Andard dapaselle     Anda                                                                                                    | Acción:                                                                                                    |                                                                                             |                                     |                               |   |
| Control to start to the set of the set of the                                                                                                    | Añadir dispositivo                                                                                                    | dispositivo 🔿 Insertar dispositivo                                                          | Actualizar dispositivo              |                               |   |
| Party or a talex, tead     Party or a talex, tead     Party or a talex, tead <th>China fan a fulkent arande</th> <th>Eshricantar (7 1 1</th> <th>()</th> <th><br/></th> <th>=</th>                                                                                                    | China fan a fulkent arande                                                                                                    | Eshricantar (7 1 1                                                                          | ()                                  | <br>                          | = |
| Nomine       Fabricante       Version       Descripcion:                                                                                                    | String for a fulltext search                                                                                                    | Fabricante: <todos lo<="" th=""><th>is fabricantes&gt;</th><th><br/>~</th><th></th></todos> | is fabricantes>                     | <br>~                         |   |
| Obsets de campo     Obsets de campo     Obsets de campo     Obsets de campo     Obsets de campo     Obsets de campo     Obsets de campo     Obsets de campo     Obsets de campo     Obsets de campo     Obsets de campo     Obsets     Obsets     Ob                                                                                                    | Nombre                                                                                                    | Fabricante                                                                                  | Versión Descripción:                |                               |   |
| Province 13:1:0     Province Solutions (online Themest     Vick     Aprivation Software Solutions (online Themest     Vick     Second Software Solutions (online Themest     Vick     Second Software Solutions (online Themest     Vick     Vick                                                                                                    | Buses de campo                                                                                                    |                                                                                             |                                     |                               |   |
| Sprogar el dispositivo seleccionado como último "subobjeto" de<br>Descripción: Elfernet Link.      (morta red segado, mientras esta ventane está ableta)      (morta red segado, mientras esta ventane está ableta)      (morta red segado)      (morta red segado, mientras esta ventane está ableta)      (morta red segado)      (morta red segado)      (morta red sega                                                                                                    | Adaptador Ethernet                                                                                                    |                                                                                             |                                     |                               |   |
| Informet       Turde       3.3.8.10       ElementLink.         Image: Control Control Con                                                                                                    | Ethernet                                                                                                    | Turck                                                                                       | 3.5.7.20 Ethernet Link.             |                               |   |
|                                                                                                    | Ethernet                                                                                                    | Turck                                                                                       | 3.5.8.10 Ethernet Link.             |                               |   |
| LANDE     LANDE      LANDE     LANDE     LANDE     LANDE     LANDE     LANDE     LANDE     LANDE     LANDE     LANDE      LANDE     LANDE      LANDE     LANDE      LANDE                                                                                                    | - D Ethernet                                                                                                    | 35 - Smart Software Solutions GmbH                                                          | 3.5.11.0 Ethernet Link.             |                               |   |
| Aprupar por categoria   Mostrar todas las versiones (sólo para expento)   Mostrar versiones antiguas Aprupar por categoria   Mostrar todas las versiones (sólo para expento)   Mostrar versiones antiguas Aprupar por categoria   Mostrar todas las versiones (sólo para expento)   Mostrar versiones antiguas Mombre: Ethernet: Febricate: S- Smart Shrwes Solutions GmbH Grupos: Adaptador Ethernet, Adaptador Ethernet, Adaptador Ethernet, Versión: S- Statio Descripción: Ethernet: Link. Agregar el dispositivo seleccionado como último "subobjeto" de Device (Puede seleccionar otro nodo de destino en el navegador, mientras esta ventana esté abieta) Agregar el dispositivo  (Puede seleccionar otro nodo de destino e en avegador, mientras esta ventana esté abieta) Agregar el dispositivo                                                                                                    | CANDUS                                                                                                    |                                                                                             |                                     |                               |   |
| Submitter     Submitter     Submitt                                                                                                    | Brit EthercAT                                                                                                    |                                                                                             |                                     |                               |   |
| Monded     Monded     Mo                                                                                                    | EthernettP                                                                                                    |                                                                                             |                                     |                               |   |
| Profile Profile Pr                                                                                                    | Modbus                                                                                                    |                                                                                             |                                     |                               |   |
| * for whome EVS * Serces II Agrupar por categoris Mostrar todas las versiones (sólo para expettos) Mostrar versiones antiguas Mombre: Ethernet Massica SSmart Software Solutions GmbH Grupos Adaptador Ethernet, Adaptador Ethernet, Adaptador Ethernet, Adaptador Ethernet, Adaptador Ethernet, Massica SSmart Software Solutions GmbH Grupos Adaptador Ethernet, Adaptador Ethernet, Massica SSmart Software Solutions GmbH Grupos Adaptador Ethernet, Adaptador Ethernet, Adaptador Ethernet, Massica SSmart Software Solutions GmbH Grupos Adaptador Ethernet, Adaptador Ethernet, Ethernet, Ethernet, Etheret, Etherne                                                                                                    | Profibus                                                                                                    |                                                                                             |                                     |                               |   |
| * Seros II   Agropar por categoria Mostrar todas las versiones (sólo para espettos)   Mombre: Ethernet Aphrcante: SS - Smart Software Solutions GmbH   Grupos: Aphrcante: SS - Smart Software Solutions GmbH   Grupos: Aphrcante: SS - Smart Software Solutions GmbH   Mombre: Ethernet   Pabrcante: SS - Smart Software Solutions GmbH   Grupos: Aphrcante: SS - Smart Software Solutions GmbH   Grupos: Aphrcante:                                                                                                    | Profinet E/S                                                                                                    |                                                                                             |                                     |                               |   |
| Image: Binderet Ethernet:       Rabicale:: 33 - Smart Software Solutions GmbH         Gruppos.Adaptador Ethernet, Adaptador Ethernet,       Adaptador Ethernet, Adaptador Ethernet,         Versión:: 35.110       Número de modelo::         Descripción:: Ethernet Link.       Image: Composition Solutions GmbH         Agregar el dispositivo seleccionado como último "subobjeto" de         Evice       Image: Composition Solutions Composition Solutions (mientras esta ventana esté ablietta)         Agregar el dispositivo       Cerrar                                                                                                    | 🛛 Agrupar por categoría 🗌 Most                                                                                                    | rartodas las versiones (sólo para exp                                                       | ertos) 🗌 Mostrar versiones antiguas |                               |   |
| Agregar el dispositivo seleccionado como último "subobjeto" de<br>Device<br>• (Puede seleccionar otro nodo de destino en el navegador, mientras esté abierta)<br>Agregar el dispositivo Cerrar                                                                                                    | Nombre: Ethernet<br>Fabricante: 35 - Smart Soft<br>Grupos: Adaptador Ethernet<br>Versión: 3,5,11,0<br>Número de modelo: -<br>Descripción: Ethernet Link. | ware Solutions GmbH<br>t, Adaptador Ethernet, Adaptador Ether                               | net                                 | Ŵ                             |   |
| Agregar el dispositivo seleccionado como último "subobjeto" de<br>Device<br>① (Puede seleccionar otro nodo de destino en el navegador, mientras esta ventana esté abierta)<br>Agregar el dispositivo Cerrar                                                                                                    |                                                                                                    |                                                                                             |                                     |                               |   |
| (Puede seleccionar otro nodo de destino en el navegador, mientras esta ventana esté abierta)      Agregar el dispositivo     Cerrar                                                                                                    | Agregar el dispositivo selecciona<br>Device                                                                                                    | ado como último "subobjeto" de                                                              |                                     |                               |   |
| Agregarel dispositivo Cerrar                                                                                                    | • (Puede seleccionar otro nodo                                                                                                    | de destino en el navegador, mientras                                                        | esta ventana esté abierta)          |                               |   |
|                                                                                                    |                                                                                                    |                                                                                             |                                     | Agregar el dispositivo Cerrar |   |

Deberemos repetir este proceso nuevamente sobre el adaptador de Ethernet que acabamos de añadir y añadiremos el Ethernet IP Scanner.

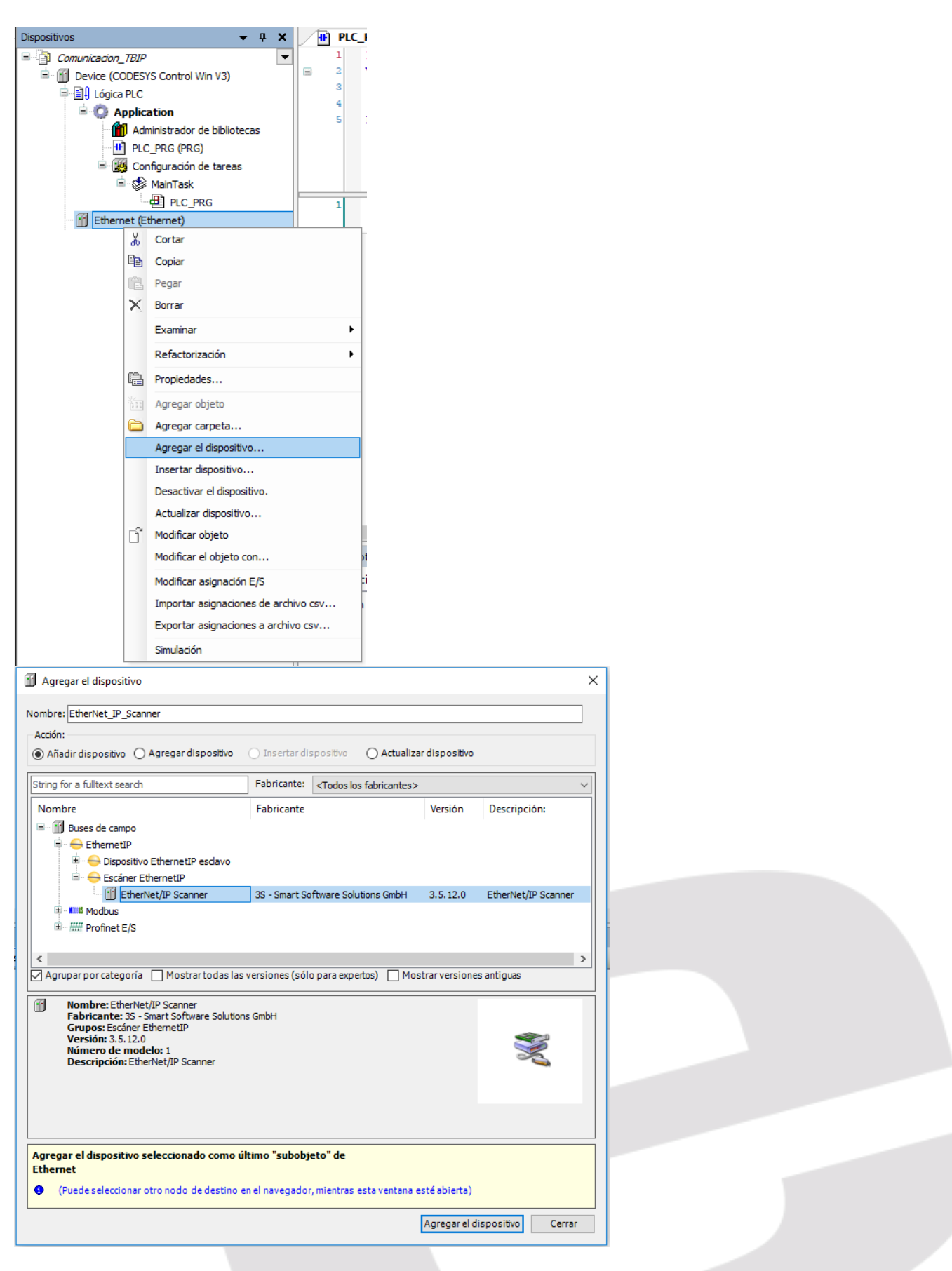

Finalmente, deberemos repetir una vez más este proceso para añadir el dispositivo genérico de ethernet que configuraremos para comunicar con el TBIP.

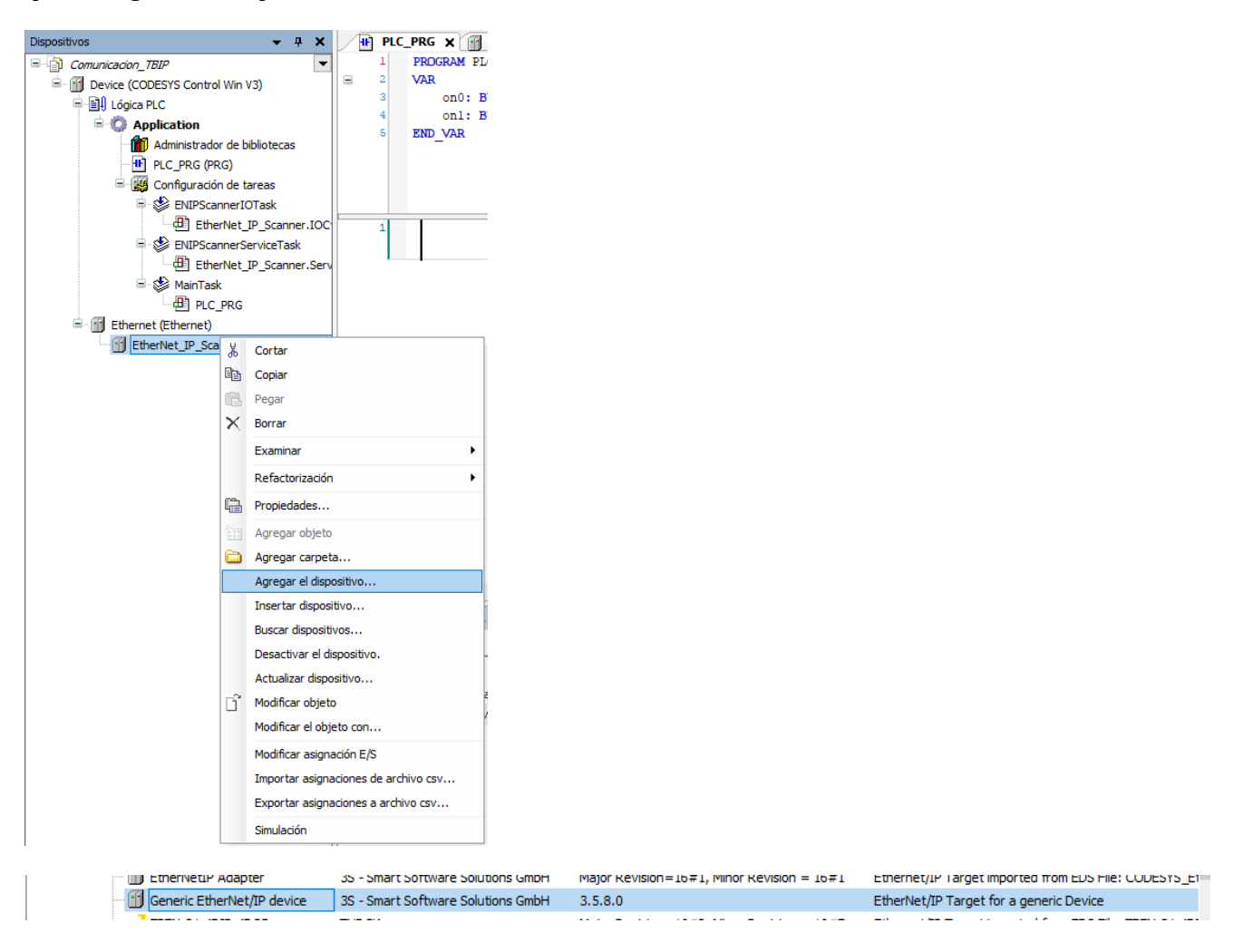

Con la configuración Hardware ya creada, abriremos el dispositivo programable (Device) y nos conectaremos con él examinando la red.

| PLC_PRG Device X                                           |                                             |                                         |  |
|------------------------------------------------------------|---------------------------------------------|-----------------------------------------|--|
| Configuración de Examinar red                              | Gateway - Dispositivo -                     |                                         |  |
| Aplicaciones<br>Copia de seguridad y restaurar<br>Archivos |                                             |                                         |  |
| Registro                                                   | Gateway                                     |                                         |  |
| Ajustes PLC                                                | Seleccionar dispositivo                     | ×                                       |  |
| Shell PLC                                                  | Seleccionar la ruta de red para el control: | Nombre del<br>dispositivo: Examinar red |  |
| Usuarios y grupos                                          |                                             | Gateway-2<br>Parpadeo                   |  |
| Derechos de acceso                                         |                                             | Controlador:<br>TCP/IP                  |  |
| Distribución de tareas                                     |                                             | IP-Address:<br>localhost                |  |
| Estado                                                     |                                             | Port:<br>1217                           |  |
| Información                                                |                                             |                                         |  |
|                                                            |                                             |                                         |  |
|                                                            |                                             |                                         |  |
|                                                            |                                             |                                         |  |
| vices                                                      |                                             | 1                                       |  |
| escripción                                                 |                                             | Acentar Cancelar                        |  |
| ,<br>Tarea 'ENIPScannerIOTask' creada.                     |                                             | Carcerar                                |  |
| Tarea 'ENIPScannerServiceTask' creada.                     |                                             |                                         |  |

Si la conexión se realiza satisfactoriamente, aparecerán ambos leds de color verde.

| Gateway                  |                                                                          |
|--------------------------|--------------------------------------------------------------------------|
| Gateway-2 🗸              | [00DC] (activo)                                                          |
| IP-Address:<br>localhost | Nombre del dispositivo:<br>S-OLMO-17                                     |
| Port:<br>1217            | Dirección del dispositivo:<br>00DC                                       |
|                          | ID del target:<br>0000 0001                                              |
|                          | Tipo de sistema destino:<br>4096                                         |
|                          | Fabricante del sistema de destino:<br>3S - Smart Software Solutions GmbH |
|                          | Versión del sistema de destino:<br>3.5.12.0                              |

Dentro del adaptador de Ethernet (El primer dispositivo que hemos añadido) haciendo doble clic, aparecerá la ventana de ajuste IP, donde deberemos asignar la IP, máscara subred y el Gateway, con el botón "..." que hay al lado de Interface, nos mostrará todas las configuraciones disponibles. Deberemos seleccionar la IP del puerto EtherNet del dispositivo programable.

| f Ethernet 🗙                                |                    |                               |                                               |               |                                       |
|---------------------------------------------|--------------------|-------------------------------|-----------------------------------------------|---------------|---------------------------------------|
| Generalidades                               | Interface:         |                               |                                               |               |                                       |
| Estado                                      | Dirección IP       | 192 . 168 . 0 . 1             |                                               |               |                                       |
| Ethernet Device Asignación E/S              | Máscara de subred  | 255 . 255 . 255 . 0           |                                               |               |                                       |
| Información                                 | Default Gateway    | 0.0.0.0                       |                                               |               |                                       |
|                                             | Adjust Operating   | System Settings               |                                               |               |                                       |
|                                             |                    |                               |                                               |               |                                       |
|                                             | -                  |                               |                                               |               |                                       |
|                                             |                    | Network Adapters              |                                               |               | ×                                     |
|                                             |                    | Interfaces:                   |                                               |               |                                       |
|                                             |                    | Nombre                        | Descripción                                   | Dirección IP  | ^                                     |
|                                             |                    | Ethemet                       | Intel(R) Ethemet Connection (4) I219-V        | 193.168.0.220 |                                       |
|                                             |                    | VMware Network Adapter VMnet1 | VMware Virtual Ethernet Adapter for VMnet1    | 192.168.237.1 |                                       |
|                                             |                    | VMware Network Adapter VMnet8 | VMware Virtual Ethernet Adapter for VMnet8    | 192.168.126.1 |                                       |
|                                             |                    | Ethernet 2                    | Fortinet Virtual Ethernet Adapter (NDIS 6.30) | 0.0.0.0       |                                       |
|                                             |                    | Wi-Fi                         | Intel(R) Dual Band Wireless-AC 8265           | 192.168.1.190 |                                       |
|                                             |                    | Consulta da Ante la celt 1    | Mississ A Mill C. Disset Middle Advantage     | 0000          | · · · · · · · · · · · · · · · · · · · |
|                                             |                    | Dirección IP 193 . 168        | . 0 . 220                                     |               |                                       |
|                                             |                    | Máscara de subred 255 . 255   | . 255 . 0                                     |               |                                       |
|                                             |                    | Default Gateway 0 . 0         | . 0 . 0                                       |               |                                       |
|                                             |                    | Dirección MAC: 54:EE:75:D     | 9:7A:A1                                       |               | =                                     |
| Mensajes - total 0 error(es), 0 advertencia | i(s), 2 mensaje(s) |                               |                                               | Acenta        | r Cancel                              |
| Devices                                     |                    |                               |                                               | Асеріа        | - Cancer                              |
|                                             |                    |                               |                                               |               |                                       |

Páginas 9 de 12

Abriendo el Generic\_EtherNet\_IP\_device, veremos que debemos introducir la IP del módulo.

La complejidad de este módulo es que tiene dos IP, como hemos visto anteriormente y al no disponer de PLC de seguridad, o que pueda gestionar esta, este dispositivo genérico sólo podrá utilizar los 4 puertos restantes (2 puertos DXP y 2 IO-Link).

| Configuración de sistema de<br>destino | Configuración de dirección               |             |
|----------------------------------------|------------------------------------------|-------------|
| Conexiones                             | Dirección IP: 193 . 168 . 0 . 51         | EtherNet/IP |
| Ensamblados                            |                                          |             |
| Parámetros de usuario                  | Keying electrónico<br>Opciones de keying |             |
| EtherNet/IP Asignación E/S             | 🔿 Comprobación de compatibilidad         |             |
| Estado                                 | Comprobación estricta de la identidad    |             |
| 251000                                 | Comprobartipo de dispositivo 1           |             |
| Información                            | Comprobarcódigo defabricante 1           |             |
|                                        | Verificar código de producto 1           |             |
|                                        | Comprobar Major Revision 1               |             |
|                                        | Comprobar Minor Revision 1               |             |

El siguiente paso, en el menú izquierdo de Conexiones, deberemos configurar el assembly y la longitud de los bytes de entradas y salidas.

La configuración del módulo, para gestionar la parte no segura es: **Ruta de enlace:** 20 04 2C 66 2C 65 **Tipo de desencadenador:** Cíclico **Tipo de transporte:** Owner exclusivo. **RPI (ms):** 10 **Multiplicador de timeout:** 4 **Tamaño O→T (bytes):** 72 **Tamaño Config#1 y #2:** 0 **Modo:** Punto a punto **Tipo:** Fijo **Formato de transmisión:** 32Bit Run/Idle

Tamaño T→O (bytes): 160 Modo: Punto a punto Formato de transmisión: Datos puros

| Modificar conexión                         |                                        |          |
|--------------------------------------------|----------------------------------------|----------|
| Configuraciones de la ruta de enlace       |                                        | Acentar  |
| 🔘 Generar ruta de acceso automáticamente   |                                        | Асерта   |
| Configuration Assembly                     |                                        | Cancelar |
| Clase ID 16# 4 Instancia ID 16# 0          | Atributo ID 16# 3                      |          |
| Consuming Assembly (0>T)                   |                                        |          |
| Clase ID 16# 4 Instancia ID 16# 0          | Atributo ID 16# 3                      |          |
| Producing Assembly (T>0)                   |                                        |          |
| Clase ID 16# 4 Instancia ID 16# 0          | Atributo ID 16# 3                      |          |
| Ruta de acceso definida por el usuario     |                                        |          |
| Parámetros genéricos                       |                                        |          |
|                                            |                                        |          |
| Ruta de enlace 20 04 2C 66 2C 65           |                                        |          |
| Tipo de desencadenador Cíclico 🗸 🗸         | RPI (ms) 10                            |          |
|                                            | Multiplicador detimeout                |          |
| omici ciclisivo -                          |                                        |          |
| Escáner a dispositivo de destino (consumo) | Destino a escáner (generación)         |          |
| Tamaño 0>T (Bytes) 72                      | Tamaño T>O (Bytes) 160                 |          |
| Tamaño Config#1 (Bytes)                    |                                        |          |
|                                            |                                        |          |
| Tamano Config#2 (Bytes)                    |                                        |          |
| Modo Punto-a-punto 🗸                       | Modo Punto-a-punto 🗸                   |          |
| Tipo Fijo 🗸                                | Tipo Fijo ~                            |          |
| Formato de transmisión 32 Bit Run/Idle 🗸   | Formato de transmisión Datos puros 🗸 🗸 |          |
| Tiempo de inhibición (ms)                  | Tiempo de inhibición (ms) 0 🜲          |          |
| Tiempo de inhibición (ms)                  | Tiempo de inhibición (ms)              |          |

Es importante respetar esa configuración, ya que nos generará los bytes correctos, en caso contrario, el módulo perderá la comunicación.

Después de esas asignaciones, podemos ir al listado de E/S y declarar nuestras variables.

| Elion, S.A Manual técnico TBIP | Páginas 11 de 12 |
|--------------------------------|------------------|

#### DELEGACIONES:

#### Cataluña:

Tel. 932 982 000 elion@elion.es

Centro: Tel. 913 835 709 elionmad@elion.es

Sur: Tel. 955 943 441 egiraldez@elion.es

Norte: Tel. 943 217 200 imorales@elion.es

#### Servicio Asistencia Técnica

Farell, 5

0814 Barcelona

servicio.tecnico@elion.es

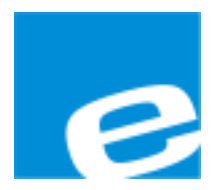

ELION, S.A.

Farell, 5 08014 Barcelona Tel. 932 982 000 Fax 934 311 800 elion@elion.es www.elion.es

Páginas 12 de 12